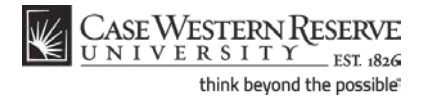

## Create an Authorized User

### Concept

Students are not permitted to give their CWRU Network ID's and passwords to anyone - even a parent - as stated by the Acceptable Use of Computing Resources Policy. Because parents and other responsible parties are often in charge of paying tuition bills, the Authorized User process was created to allow designated guests to access to the SIS.

An authorized user is someone (such as a parent or guardian) to whom you grant access to all or part of your Student Center. There are three levels of authorized user access:

- Access Student Center this gives an authorized user complete access to your academic, financial and personal data. This includes class schedules, exam schedules, grades, holds, outstanding balances, and student account transactions.
- Access Academics Only this gives an authorized user access to only your academic information, such as your grades, class schedule, and exam schedule.
- Access Financials Only this gives an authorized user access to only your financial information, such as your outstanding balance, online payment processing, and holds.

This topic will explain how to create an authorized user account.

SIS\_SC\_CreateAuthorizedUser

### Procedure

Begin by logging in to the SIS at *case.edu/sis* with your CWRU Network ID and password.

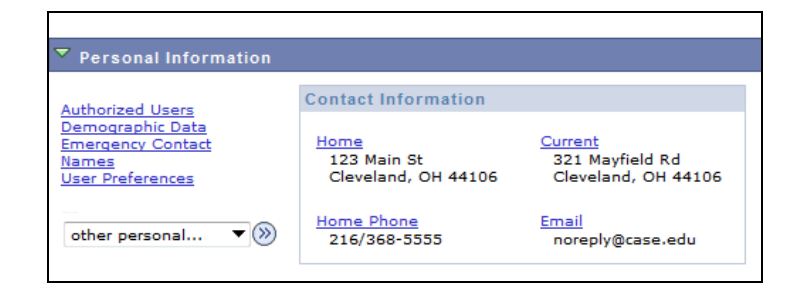

| Step | Action                                                                                                    |
|------|----------------------------------------------------------------------------------------------------|
| 1.   | The Student Center appears.                                                                                                  |
|      | In the Personal Information section at the bottom of the screen, click the <b>Authorized Users</b> link.<br>Authorized Users |

# **Student Information System Process Document**

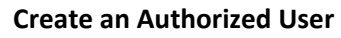

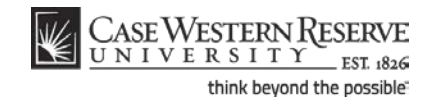

\_

| CASE WES<br>UNIVER<br>prites Main Menu | TERNR<br>SITY EST 1826 |                                                                                                    |              |            |
|----------------------------------------|------------------------|----------------------------------------------------------------------------------------------------|--------------|------------|
| Authorized                             | Guest Summary          | Ÿ                                                                                                    |              |            |
| Below is a list of a                   | Locked Out?            | ve set up to access your S                                                                                                    | IS account   | Last lindt |
|                                        | Lotinee Out.           | , called a start of the start of the start o |              | 2000 oput  |
|                                        |                        |                                                                                                    |              |            |
|                                        |                        |                                                                                                    |              |            |
|                                        |                        |                                                                                                    |              |            |
|                                        |                        |                                                                                                    |              |            |
|                                        |                        |                                                                                                    |              |            |
|                                        | Pack to Studen         | Contor                                                                                                    |              |            |
|                                        | Back to Studen         | Center                                                                                                    | Add New User |            |

| Step | Action                                                |
|------|-------------------------------------------------------|
| 2.   | The Authorized Guest Summary screen appears.          |
|      | Click the <b>Add New User</b> button.<br>Add New User |

| Case Western R                                                                                                    |                                                                                                    |                                                                                                    |                       | 1                | 1          |
|----------------------------------------------------------------------------------------------------|----------------------------------------------------------------------------------------------------|----------------------------------------------------------------------------------------------------|-----------------------|------------------|------------|
| Favorites Main Menu                                                                                                    | . 1020                                                                                                    |                                                                                                    | Home                  | Add to Favorites | <u>Sig</u> |
|                                                                                                    |                                                                                                    |                                                                                                    | New Windo             | w Help Customize | Page       |
| Authorized Guest S                                                                                                    | etup                                                                                                    |                                                                                                    |                       |                  |            |
| Use this screen to create authoriz<br>finances, class schedule and gra<br>more of the items listed below. Or<br>access by locking out the account | ed users such as parents, spouses or ot<br>des. Each authorized user must have a u<br>nly you can set up authorized users and th<br>. Once an account is created, it can be loo | her third parties who can access your student<br>nique user ID and can be given access to one or<br>reir access to the system. You can also revoke<br>cked, but it cannot be removed. | Lock User?;           |                  |            |
| *User ID                                                                                                    |                                                                                                    | User ID must be at least 8 characters, upper                                                                                                    | case and unique to th | ie system        |            |
| *Name                                                                                                    |                                                                                                    | Name of Authorized Guest                                                                                                    |                       |                  |            |
| *Password                                                                                                    |                                                                                                    | Password must be at least 8 Characters and                                                                                                    | d is case-sensitive.  |                  |            |
| *Re-enter Password                                                                                                    |                                                                                                    | Click here to view password                                                                                                    | recommendations       |                  |            |

| Step | Action                                                                                                    |
|------|----------------------------------------------------------------------------------------------------|
| 3.   | The Authorized Guest Setup screen appears.                                                                                                    |
|      | Give the user a User ID that they will use to log in to the SIS. Enter an ID of at least 8 characters into the User ID field. It must be in all caps and be unique to the SIS. |
| 4.   | Enter the user's full name into the <b>Name</b> field.                                                                                                    |

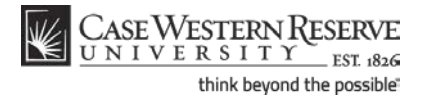

| Step | Action                                                                                                    |
|------|----------------------------------------------------------------------------------------------------|
| 5.   | Enter a password into the <b>Password</b> field. This is the password that the user will use to access the SIS.                                                                                  |
|      | The password must be at least 8 characters long, and it is case-sensitive. For tips on creating a secure password, click on the <b>Click here to view password recommendations</b> link.         |
|      | Please note: you must communicate this password to your authorized user. The password will NOT be included in the email sent to the user by the SIS. Click here to view password recommendations |
| 6.   | Re-enter the password into the <b>Re-enter Password</b> field.                                                                                                    |
|      | Please do not cut and paste the password.                                                                                                    |

|                        | Role                                                                                                    | Description                                                                                                    |
|------------------------|----------------------------------------------------------------------------------------------------|----------------------------------------------------------------------------------------------------|
|                        | ACCESS STUDENT CENTER                                                                                            | Grant access to My Student Center, including class and exam schedules, grades, holds, advisors, othe<br>academic and personal data and all financial services, including the ability to waive my health fee.    |
|                        | ACCESS ACADEMICS ONLY                                                                                            | Grant access to My Academics, including class and exam schedules and grades.                                                                                                    |
| ACCESS FINANCIALS ONLY |                                                                                                    | Grant access to My Financials, including balance due, account inquiry, payment history, billing<br>information, holds and on-line payment processing.                                                           |
|                        |                                                                                                    |                                                                                                    |
| Guest                  | 's Email Address                                                                                                 |                                                                                                    |
| Re-ent                 | er Email Address                                                                                                 |                                                                                                    |
|                        |                                                                                                    |                                                                                                    |
|                        |                                                                                                    |                                                                                                    |
|                        | By checking this box, I consent to the selected above. I understand that the selected above is a selected above. | ne creation of this authorized guest account for access to and disclosure of the personal information<br>his access will remain in effect while I am enrolled or until withdraw my consent by locking this user |
|                        | account or removing specific perm<br>authorized user and that an email                                           | issions listed above. I understand that I am responsible for communicating the password to the<br>containing the login ID and instructions will be sent to the email address listed above.                      |
|                        | account or removing specific perm<br>authorized user and that an email                                           | issions listed above. I understand that I am responsible for communicating the password to the<br>containing the login ID and instructions will be sent to the email address listed above.                      |
|                        | account or removing specific perm<br>authorized user and that an email                                           | issions listed above. I understand that I am responsible for communicating the password to the<br>containing the login ID and instructions will be sent to the email address listed above.                      |

| Step | Action                                                                                                    |
|------|----------------------------------------------------------------------------------------------------|
| 7.   | Next, assign the authorized user a <b>Role</b> .                                                                                                    |
|      | Read the <b>Description</b> of each role. It lists the pages and types of information to which the user will have access. Select the role that you wish this authorized user to have. |
| 8.   | Enter the individual's email address into the Guest's Email Address field.                                                                                                    |
|      | This email address will be used to notify the authorized user of the account that has been created for them in the SIS.                                                               |
| 9.   | Re-enter the email address into the Re-enter Email Address field.                                                                                                    |
|      | Please do not cut and paste the email address.                                                                                                    |

## **Student Information System Process Document**

### **Create an Authorized User**

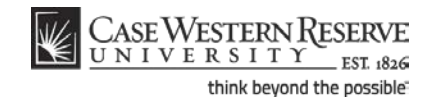

| Step | Action                                                                                                    |
|------|----------------------------------------------------------------------------------------------------|
| 10.  | Read the authorized user agreement. To agree to the creation of the authorized user, click the <b>Agree</b> checkbox.                  |
|      | If you do not wish to create an authorized user after reading the agreement, click the <b>Cancel</b> button at the bottom of the page. |
| 11.  | Click the <b>Save</b> button to save this authorized user account.                                                                     |

| CASE WEST       | ERNR<br>ITY EST 1826 |                         |                 |                     | Home Add to     |
|-----------------|----------------------|-------------------------|-----------------|---------------------|-----------------|
| rites Main Menu |                      |                         |                 |                     |                 |
|                 |                      |                         |                 |                     | New Window Help |
| Authorized C    | Guest Summa          | have set up to access y | our SIS account |                     |                 |
| User ID         | Locked Out?          | Name/Relationship       | Email           | Last Updt           | Review/Edit     |
| MAMASTUDENT     | N                    | Mama Student            | mama@emal.com   | 07/11/19 12:58:26DM | roviow / odit   |

| Step | Action                                                                                                    |
|------|----------------------------------------------------------------------------------------------------|
| 12.  | The <b>Authorized Guest Summary</b> appears. It displays the new authorized user account.                                                                                                    |
| 13.  | This completes the process of creating an Authorized User account.<br>An email will be sent to the email address provided in the Guest Email Address<br>field. This email will contain the authorized user's User ID and a link to the SIS.<br>For security reasons, you must communicate the password to the authorized user<br>separately.<br>End of Procedure. |